## (·>papaki HELP

Knowledgebase > Backup/Restore > Πώς μπορώ να κατεβάσω ένα backup των email μου ;

Πώς μπορώ να κατεβάσω ένα backup των email μου ; - 2023-01-04 - Backup/Restore

Μέσω της νέας <u>Rlsoft</u> εφαρμογής Backup μπορείτε να πραγματοποιήσετε επαναφορά των email σας άμεσα και με ασφάλεια. Για να το κάνετε αυτό, ακολουθήστε τις οδηγίες που περιγράφονται παρακάτω :

1. <u>Συνδεθείτε</u> στο λογαριασμό σας στο Papaki.

GR EN

## Είσοδος Μέλους

Εάν είστε ήδη μέλος στο Papaki, συμπληρώστε το Όνομα Χρήστη και τον Κωδικό.

Email/Username

Κωδικός

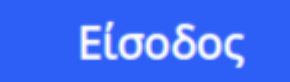

<u>Υπενθύμιση Κωδικού</u>

2. Στο αριστερό μενού, κάντε κλικ στην κατηγορία **Πακέτα Hosting** και επιλέξτε το πακέτο που σας ενδιαφέρει να κατεβάσετε τα mails.

| <b>Βρίσκεστε Εδώ:</b> Κεντρική Σελίδα | Διαχείρισης Πακέτα Hostin | g                  |            |                   |                   |
|---------------------------------------|---------------------------|--------------------|------------|-------------------|-------------------|
| ΤΑ ΠΡΟΪΟΝΤΑ ΜΟΥ                       |                           | NG Συνολικά πακέτα | hosting: 1 | ΑΓΟΡΑΣΕ Ε         | ENA ПАКЕТО WEB HO |
| Domains                               | Εμφάνιση: Ενεργά πακέτα   | Hosting 🗸          | Αναζή      | τηση: Γράψτε το α | lomain σας        |
| 📚 Πακέτα Hosting                      | Φιλοξενούμενο Domain      | Πακέτο Hosting     | Λήξη       | Κατάσταση         | Λειτουργίες       |
| δ) SSL Πιστοποιητικά                  | .gr                       | WooCommerce-Shop   | 0          | Ενεργό            | <b>≜ 5</b> C      |

3. Εντοπίστε την Υπηρεσία **Backup/Restore** στο πάνω μέρος του control panel σας και κάντε click στο αντίστοιχο εικονίδιο.

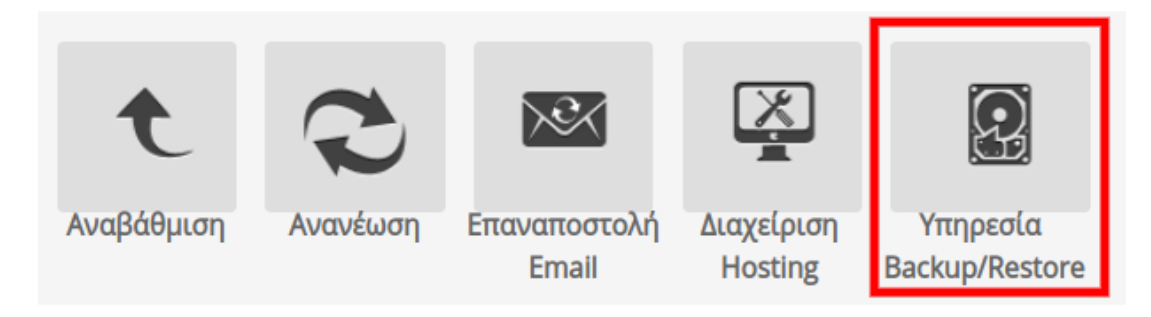

4. Στην καρτέλα Backup, υπάρχουν καταγεγραμμένες οι ημερομηνίες των αποθηκευμένων backup. Επιλέξτε το εικονίδιο του File manager (browse), δεξιά από την ημερομηνία που επιθυμείτε έτσι ώστε να κατεβάσετε το backup των email σας.

|   | ld  | Created On                        |            |
|---|-----|-----------------------------------|------------|
| > | 491 | October 18, 2022 4:45:00 AM CEST  | <b>1</b>   |
| > | 490 | October 17, 2022 10:05:30 AM CEST | <b>1</b>   |
| > | 489 | October 16, 2022 4:23:20 AM CEST  | <b>11.</b> |

5. Κάντε κλικ στο εικονίδιο με το βελάκι (δεξιά από την ημερομηνία) για να κατεβάσετε τα email σας.

| Out | Download Selected | d Send Selected to Agent | Location       |
|-----|-------------------|--------------------------|----------------|
|     | Name              | Attributes Size          | Modify Tim     |
|     | home              |                          | Oct 18, 2022 🛓 |
|     | ■mail             |                          | Oct 18, 2022 📥 |
|     | mail              |                          | Oct 18, 2022 📥 |
|     | mail              |                          | Oct 18, 2022 📥 |
| 1   | 50 Items Per Page |                          |                |